# 新雲仙市公共施設予約システム予約申込及び支払い方法

事前確認

- ✓ 利用者登録にはメールアドレスが必要です
- ✓ 迷惑等の設定でメールの受信を制限している場合は、「@p -kashikan.jp」からのメールが 受信できるように設定しておいてください。

1. ログイン方法

 以下の URL から「雲仙市公共施設予約システム」を開きます。
 ・新公共施設予約システムサイト https://k2.p-kashikan.jp/unzen-city/index.php

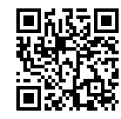

② 画面右上の「ログイン」を押します。

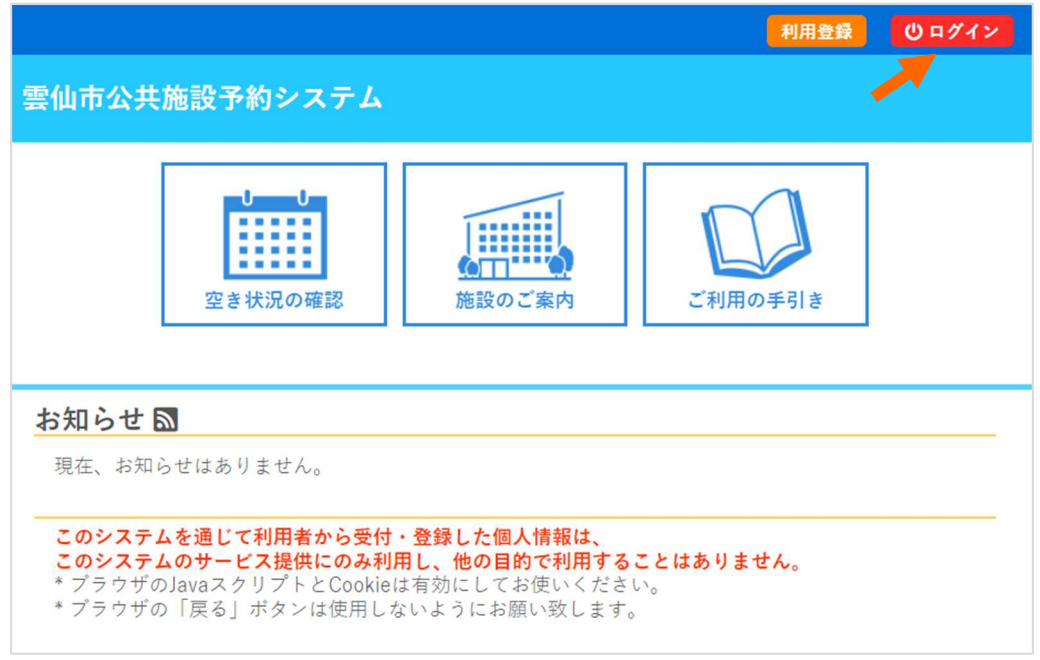

③「利用者 ID」、「パスワード」を入力し、「ログイン」を押します。

| 利用者ID<br>パスワード |                                           |
|----------------|-------------------------------------------|
| <u>しログイン</u>   | 【補足】<br>パスワードを忘れた場合は、こちらから<br>再設定をお願いします。 |
| パスワードを忘れた場合    | ※利用者 ID を忘れた方は、<br>各窓口へお問い合わせください。        |

# 2. 空き状況の確認

①「空き状況の確認」を押します。

|                                                             | <u> </u>         |
|-------------------------------------------------------------|------------------|
| 雲仙市公共施設予約システム                                               |                  |
| 利用者メニュー :: 【雲仙 太郎】                                          |                  |
| U       U         空き状況の確認       レントレントレント         申込みの確認・取消 | <u> <u> </u></u> |

② 空き状況を確認したい日付と施設を押します。

| 施設の空き状況 期     | 間の空きね | 犬況 🛛 🗉 | 目的で検索 |        |       |        |      |         |
|---------------|-------|--------|-------|--------|-------|--------|------|---------|
|               |       |        | 2024  | (令和 6) | 年2月   |        |      |         |
|               | 12月   | 1月     |       |        |       | 3月     | 4月   |         |
|               | B     | 月      | 火     | 水      | 木     | 金      | ±    |         |
|               |       |        |       |        | 1     | 2      | 3    |         |
|               | 4     | 5      | 6     | 7      | 8     | 9      | 10   |         |
|               | 11    | 12     | 13    | 14     | 15    | 16     | 17   |         |
|               | 18    | 19     | 20    | 21     | 22    | 23     | 24   |         |
|               | 25    | 26     | 27    | 28     | 29    |        |      |         |
| 会館一覧          |       |        |       |        |       |        |      |         |
| 瑞穂安全・安心ステーション | 北野安全  | ≧・安心ス  | テーション |        | F々石老人 | 、福祉センダ | ター橘荘 | 小浜老人福祉セ |
| 木場ふれあいセンター    | 吾     | 妻保健セン  | ノター   |        | 爱野保   | 建福祉セン  | ター   | 千々石保健セン |

④ 空きがあり、予約することが可能な時間帯は水色で「〇」となっています。予約済の時間帯は薄オレンジ色で「×」となっています。

|                                                                           |   |   |   |   |   |     |     | 3  | 国見 | 体  | 育館 | ſ  |     |            |   |   |   |   |     |   |   |    |    |          |   |   |   |
|---------------------------------------------------------------------------|---|---|---|---|---|-----|-----|----|----|----|----|----|-----|------------|---|---|---|---|-----|---|---|----|----|----------|---|---|---|
|                                                                           |   |   |   |   | 2 | 202 | 4(4 | 合和 | 6) | 年: | 1月 | 31 | 日 ( | <b>水</b> ) |   |   |   |   |     |   |   |    |    |          |   |   |   |
| 《1ヶ月前         《1週間前         〈1日前         1日後>         1週間後>         1ヶ月後> |   |   |   |   |   |     |     |    |    |    |    |    |     |            |   |   |   |   |     |   |   |    |    |          |   |   |   |
|                                                                           | • |   | 0 | 1 | ٥ | 1   | 1   | 1  | 2  | 1  | 3  | 1  | 4   | 1          | F | 1 | 6 | 1 | 7   | 1 | 0 | 1  | 0  | 2        | 0 | 2 |   |
| アリーナ全面                                                                    | × | × | 0 | 0 | 0 | 0   | 0   | 0  | 0  | 0  | 0  | 0  | 0   | 0          | 0 | 0 | 0 | 0 | 0   | 0 | 0 | 0  | 0  | 0        | 0 | 0 | 0 |
| アリーナ半面A                                                                   | × | × | 0 | 0 | 0 | 0   | 0   | 0  | 0  | 0  | 0  | 0  | 0   | 0          | 0 | 0 | 0 | 0 | 0   | 0 | 0 | 0  | 0  | 0        | 0 | 0 | 0 |
| アリーナ半面B                                                                   | × | × | 0 | 0 | 0 | 0   | 0   | 0  | 0  | 0  | 0  | 0  | 0   | 0          | 0 | 0 | 0 | 0 | 0   | 0 | 0 | 0  | 0  | 0        | 0 | 0 | 0 |
| アリーナ1/6面1                                                                 | × | × | 0 | 0 | 0 | 0   | 0   | 0  | 0  | 0  | 0  | 0  | 0   | 0          | 0 | 0 | 0 | 0 | 0   | 0 | 0 | 0  | 0  | 0        | 0 | 0 | 0 |
| アリーナ1/6面2                                                                 | × | × | 0 | 0 | 0 | 0   | 0   | 0  | 0  | 0  | 0  | 0  | 0   | 0          | 0 | 0 | 0 | 0 | 0   | 0 | 0 | 0  | 0  | 0        | 0 | 0 | 0 |
| アリーナ1/6面3                                                                 | × | × | 0 | 0 | 0 | 0   | 0   | 0  | 0  | 0  | 0  | 0  | 0   | 0          | 0 | 0 | 0 | 0 | 0   | 0 | 0 | 0  | 0  | 0        | 0 | 0 | 0 |
| アリーナ1/6面4                                                                 | × | × | 0 | 0 | 0 | 0   | 0   | 0  | 0  | 0  | 0  | 0  | 0   | 0          | 0 | 0 | 0 | 0 | 0   | 0 | 0 | 0  | 0  | 0        | 0 | 0 | 0 |
|                                                                           | 8 |   | 9 |   |   |     |     |    |    |    |    |    | 4   |            | 5 |   | 6 |   |     |   | 8 |    | 9  |          | 0 | 2 | 1 |
| アリーナ1/6面5                                                                 | × | × | 0 | 0 | 0 | 0   | 0   | 0  | 0  | 0  | 0  | 0  | 0   | 0          | 0 | 0 | 0 | 0 | 0   | 0 | 0 | 0  | 0  | 0        | 0 | 0 | 0 |
| アリーナ1/6面 6                                                                | × | × | 0 | 0 | 0 | 0   | 0   | 0  | 0  | 0  | 0  | 0  | 0   | 0          | 0 | 0 | 0 | 0 | 0   | 0 | 0 | 0  | 0  | 0        | 0 | 0 | 0 |
|                                                                           |   |   |   |   |   |     |     |    |    |    |    |    |     |            |   |   |   | • | ) 申 | 込 | ŀ | V- | 16 | <u>ک</u> | n | 3 |   |

### 3. 予約の申込み

① ⑦:予約可能な時間帯(水色で「〇」)を押します。

⑦:赤色で「選択」と表示された状態で「申込トレイに入れる」を押します。

※赤色の「選択」状態は、再度クリックすると解除できます。

※連続した時間で施設を利用したい場合は、下記のように複数コマを選択します。

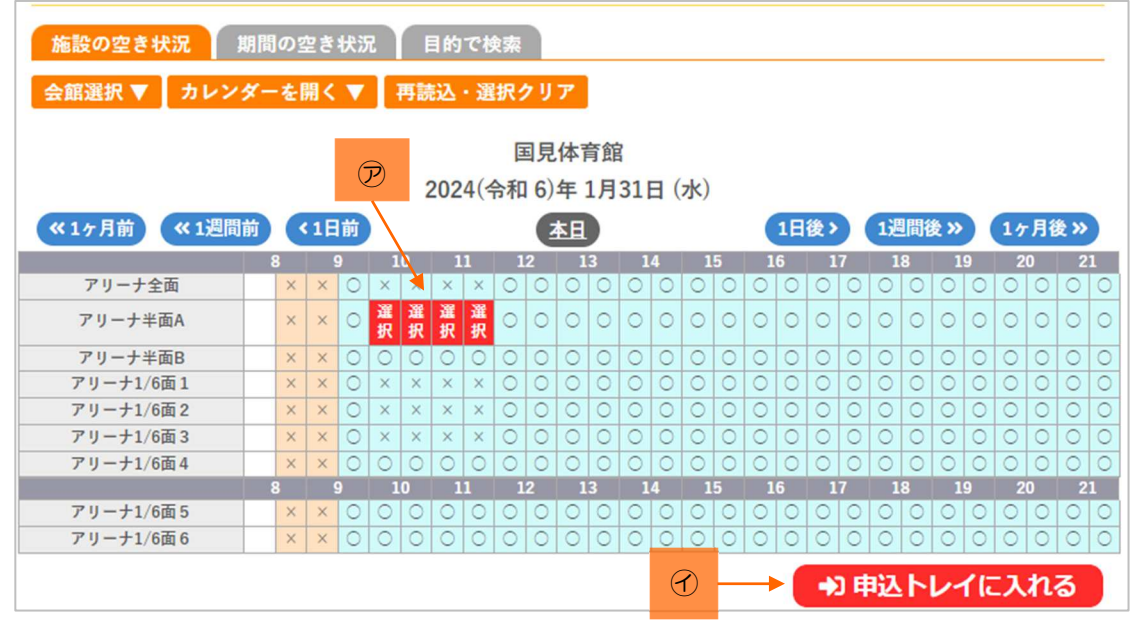

#### ② 申込内容を入力します。

の必須項目になっている施設は、必ず記入します。

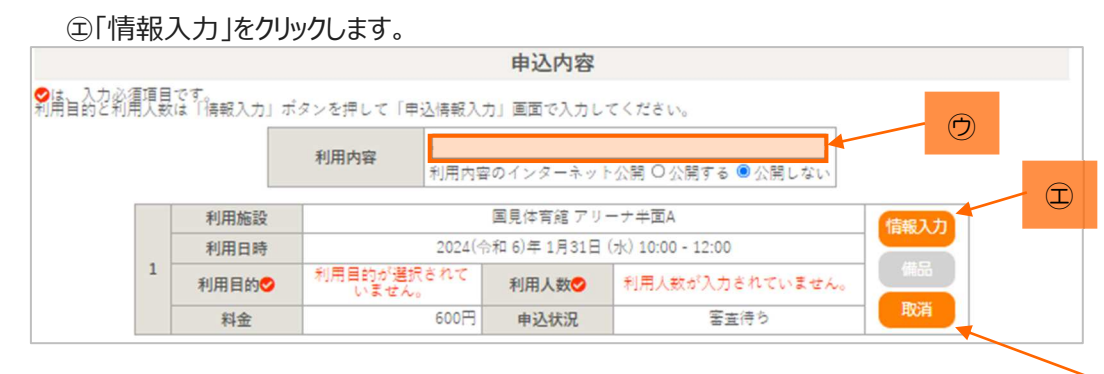

⑦情報入力画面で「利用人数」や「利用目的」等の必須項目

(施設によって異なる)を入力します。

⑦「確定」を押します。

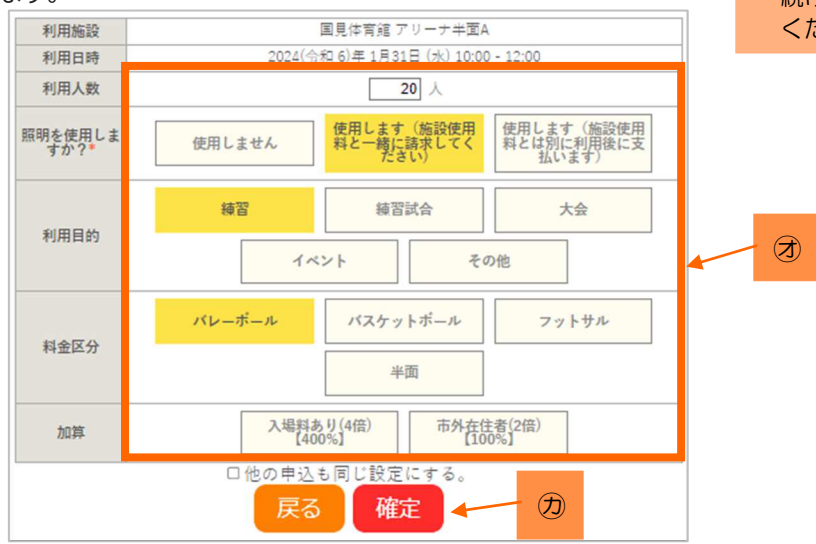

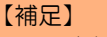

利用日時を誤って選択した場合 は、「取消」を押して「申込を 続ける」で予約を取り直して ください。 

| ムトレイ                                                      | :: | 【雲仙 太郎                            | (B ]                                               |                      |                             |                               |       |  |  |  |
|-----------------------------------------------------------|----|-----------------------------------|----------------------------------------------------|----------------------|-----------------------------|-------------------------------|-------|--|--|--|
|                                                           |    |                                   |                                                    |                      | 申込内容                        |                               |       |  |  |  |
| ま、入力必須項目です。<br>月目的と利用人数は『得報入力』ポタンを押して「甲込情報入力」画面で入力してください。 |    |                                   |                                                    |                      |                             |                               |       |  |  |  |
|                                                           |    |                                   | 利用内容                                               | 利用内容                 | 早のインターネット                   | 公開 〇公開する 🖲 公開しない              |       |  |  |  |
| [                                                         |    | 利用施設                              |                                                    |                      | 国見体育館 アリー                   | ・ナ半面A                         | 情報入力  |  |  |  |
|                                                           |    | 利用日時                              |                                                    | 2024(4               | 合和 6)年 1月31日(               | 水) 10:00 - 12:00              | ///   |  |  |  |
|                                                           | 1  | 利用目的                              | 練習                                                 |                      | 利用人数                        | 20 人                          | 1800  |  |  |  |
|                                                           |    | 料金                                |                                                    | 600円                 | 申込状況                        | 審査待ち                          | 取消    |  |  |  |
|                                                           | 13 | 主意事項                              |                                                    |                      |                             |                               |       |  |  |  |
|                                                           | オ: | <b>ンライン決済</b><br>〇お支払い<br>方は、お支払い | 時 <b>の注意事項</b><br>がオンライン決済<br>口で現金にておう<br>時に指定した支持 | 音の場合<br>を払いく<br>ム方法に | 合、領収書の発<br>ください。<br>は、変更するこ | 行はできませんので、領収者<br>とはできません。     | 書が必要な |  |  |  |
|                                                           |    | ※)<br>う 申込を続                      | 主意事項を確認の<br>ttる                                    |                      | 意して申し込む<br>意して申し込           | ) ボタンを押してください<br>む<br>(一) (手) | )     |  |  |  |

③ 申込が完了したことを確認します。

※「予約申込を受け付けました。」と表示されたことを確認してください。

| 申込完 | 了 | :: 【雲仙 | 太郎】           |           |                   |  |  |  |
|-----|---|--------|---------------|-----------|-------------------|--|--|--|
|     |   |        | 申注            | 乙内容       |                   |  |  |  |
| [   |   | 利用内容   | 利用内容のインター     | ネット公開:公   | 開しない              |  |  |  |
| [   |   | 申請番号   | 2023000033    |           |                   |  |  |  |
|     |   | 利用施設   | 国見体育館 アリーナ半面A |           |                   |  |  |  |
|     |   | 利用日時   | 2024(令和       | 16)年1月31日 | (水) 10:00 - 12:00 |  |  |  |
|     | 1 | 利用目的   | 練習            | 利用人数      | 20 人              |  |  |  |
|     |   | 料金     | 600円          | 申込状況      | 審査待ち              |  |  |  |
|     |   |        | 予約申込る         | 受け付けました   | Ξ.                |  |  |  |

② 登録してあるメールアドレスに、申込受付メールが届きます。

※この時点ではまだ仮の予約申込であり、施設で審査後、予約完了となります。

| ************************************                |
|-----------------------------------------------------|
| 雲仙 太郎 様                                             |
| 施設利用の申し込みを受け付けました。                                  |
| <br>申し込み内容<br>                                      |
| ■利用日時<br>2024(令和 6)年 1月31日 (水) 10:00-12:00<br>■利用施設 |
| 国見体育館 アリーナ半面A<br>■施設利用料 600円                        |
| ■申込状態 審査待ち                                          |

# 4.申込状況等の確認

① ログイン状態で、マイページから「申込みの確認・取消」を押します。

| 雲仙市公共施設予約システム                                                                                                    |                                         |         |   |
|----------------------------------------------------------------------------------------------------|-----------------------------------------|---------|---|
| 利用者メニュー :: 【雲仙 太郎】                                                                                                    | A to a to a to a to a to a to a to a to |         |   |
| ・         ・         ・         い         ・         い         い | 反応の確認                                   | パスワード変) | 更 |

② 予約申込の一覧が表示されるので、確認したい予約の「内容詳細」を押します。

| 申込状況照会 :: | 【雲仙 太郎】    |                                      |                  |          |
|-----------|------------|--------------------------------------|------------------|----------|
| ▼状況 🔺     | ▼ 申請番号 🔺   | ▼利用日時 🔺                              | ▼ 利用施設 🔺         |          |
| 審査待ち      | 2023000033 | 2024(令和 6)年 1月31日 (水)<br>10:00-12:00 | 国見体育館<br>アリーナ半面A | 内容詳細申請内容 |

③ 予約状態及び施設使用料の支払状況を確認します。

| ◆ 予約状態   | 鴜…「仮押え」 ⇒  | 施設の審査を得 | 持っている状態          |                                                                                           |                                                    |                           |
|----------|------------|---------|------------------|-------------------------------------------------------------------------------------------|----------------------------------------------------|---------------------------|
| 申込内容詳細:: | 【雲仙 太郎】    |         |                  |                                                                                           |                                                    |                           |
|          | 申請番号       | 予約・抽選状況 | 予約状態             | 施設使用料                                                                                     |                                                    |                           |
|          | 2023000033 | 審査待ち    | 仮押え              | 600 円 (未入金)                                                                               | ]                                                  |                           |
|          | 利用日時       | 2024(   | 令和 6)年 1月31日 (水) | 10:00-12:00                                                                               | ]                                                  |                           |
|          | 施設         |         | 国見体育館 アリーナキ      | ]                                                                                         |                                                    |                           |
|          | 目的         |         | 練習               |                                                                                           |                                                    |                           |
|          | 利用内容       |         | -                |                                                                                           |                                                    |                           |
|          | 照明を使用しますか? | 使用します   | (施設使用料と一緒に調      | 青求してください)                                                                                 |                                                    |                           |
|          | 申込日        |         | 2024(令和 6)年 1月30 | 日 (火)                                                                                     |                                                    |                           |
|          |            | Ø       | 双消               | <ul> <li>【補足】</li> <li>審査待ちの状</li> <li>ただし、施設の</li> <li>予約状態が「</li> <li>取消は不可と</li> </ul> | 態時は、取消が回<br>D審査で申し込み;<br>予約完了(承認) <u></u><br>なります。 | J能です。<br>が承認され、<br>」になると、 |

| ◆ 予約状態 …「本予約」 ⇒ 施設の利用申込が承認された状態      |      |         |      |       |  |  |  |  |  |  |
|--------------------------------------|------|---------|------|-------|--|--|--|--|--|--|
| ◆ 施設使用料…「未入金」 ⇒ 支払いが未完了の状態           |      |         |      |       |  |  |  |  |  |  |
| ※下記画面になると、支払いが可能となります。(支払い方法は次ページ参照) |      |         |      |       |  |  |  |  |  |  |
| 申込内容詳細 :: 【雲仙 太郎】                    |      |         |      |       |  |  |  |  |  |  |
|                                      | 申請番号 | 予約・抽選状況 | 予約状態 | 施設使用料 |  |  |  |  |  |  |
| 2023000033 承認 本予約 600円(未入金)          |      |         |      |       |  |  |  |  |  |  |

| ◆ 予約状態 …「本予約」 ⇒ 施設の利用申込が承認された状態 |            |         |      |             |  |  |  |  |  |  |
|---------------------------------|------------|---------|------|-------------|--|--|--|--|--|--|
| ◆ 施設使用料…「入金済」 ⇒ 支払いが完了済の状態      |            |         |      |             |  |  |  |  |  |  |
| 申込内容詳細 :: 【雲仙 太郎】               |            |         |      |             |  |  |  |  |  |  |
|                                 | 申請番号       | 予約・抽選状況 | 予約状態 | 施設使用料       |  |  |  |  |  |  |
|                                 | 2023000033 | 承認      | 本予約  | 600 円 (入金済) |  |  |  |  |  |  |

# 5. 支払い方法

① ログイン状態で、マイページから「申込みの確認・取消」を押します。

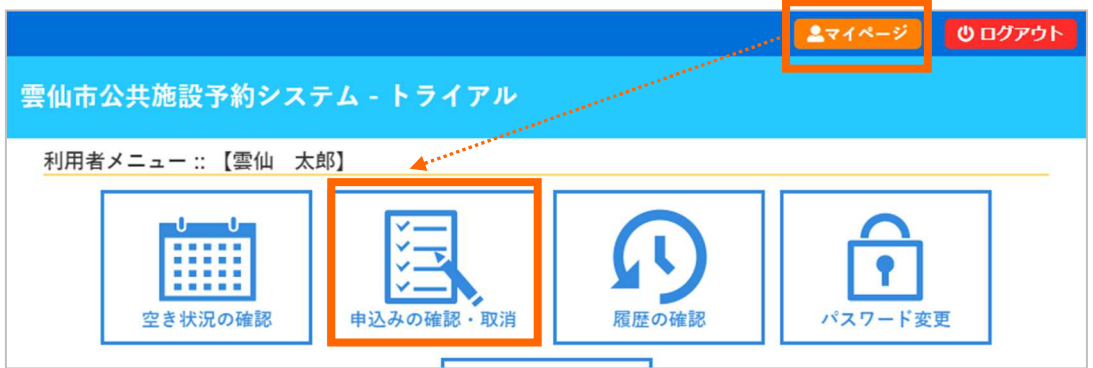

#### ②「お支払い」を押します。

| 申込状況照会 :: 【雲仙 太郎】 |            |                                      |                   |                |  |  |  |  |  |
|-------------------|------------|--------------------------------------|-------------------|----------------|--|--|--|--|--|
| ▼状況▲              | ▼ 申請番号 🔺   | ▼ 利用日時 🔺                             | ▼ 利用施設 🔺          |                |  |  |  |  |  |
| 承認                | 2023000033 | 2024(令和 6)年 1月31日 (水)<br>10:00-12:00 | 国見体育館<br>アリーナ半面A  | 内容詳細 申請内容 お支払い |  |  |  |  |  |
| 審査待ち              | 2023000032 | 2024(令和 6)年 2月29日 (木)<br>9:00-11:00  | 国見町文化会館<br>多目的ホール | 内容詳細申請内容       |  |  |  |  |  |

#### ③「支払」を押します。

| お支払い                        | ::【雲仙       | 山太郎】             |                |                |          |                 |      |      |      |  |  |  |
|-----------------------------|-------------|------------------|----------------|----------------|----------|-----------------|------|------|------|--|--|--|
| 申請番号 2023000033<br>会館 国見体育館 |             |                  |                |                |          |                 |      |      |      |  |  |  |
|                             | 支払状況        | 利                | 用施設            | 利用日            |          | 利用時間            | 施設料金 | 備品料金 | 各種料金 |  |  |  |
|                             | 未入金 アリーナ半面A |                  |                | 2024/01/31 (水) |          | 10:00~12:00     | 600円 | 0円   | 0円   |  |  |  |
|                             |             |                  |                | · ,            |          | 小計              | 600円 | 0円   | ○円   |  |  |  |
|                             |             |                  |                |                |          | 合計              |      | 600円 |      |  |  |  |
|                             | 請求・支払状況     |                  |                |                |          |                 |      |      |      |  |  |  |
|                             |             | 請求番号             | 支払期限           | 請求金額           | 请求金額 支払日 |                 |      |      |      |  |  |  |
|                             |             | 2023000033-<br>1 | 2024/01/26 (金) | 600円           | 7        | <del>k</del> 払い | 支払   | 請求書  |      |  |  |  |
| 未払い額 600 円                  |             |                  |                |                |          |                 |      |      |      |  |  |  |
|                             | ľ           | 戻る               |                |                |          |                 |      |      |      |  |  |  |

\*\* 支払い方法には、以下の方法があります \*\*

システム上からの「クレジットカード払い」または「PayPay 払い」
 (クレジットカードまたは PayPay によるキャッシュレス決済の方法は次ページ参照)

施設の窓口で現金で支払う (従来どおり納付書による支払い)

### ① クレジットカード払いの場合

「クレジットカード」を選択し、カード情報を入力のうえ「支払いを行う」を押します。

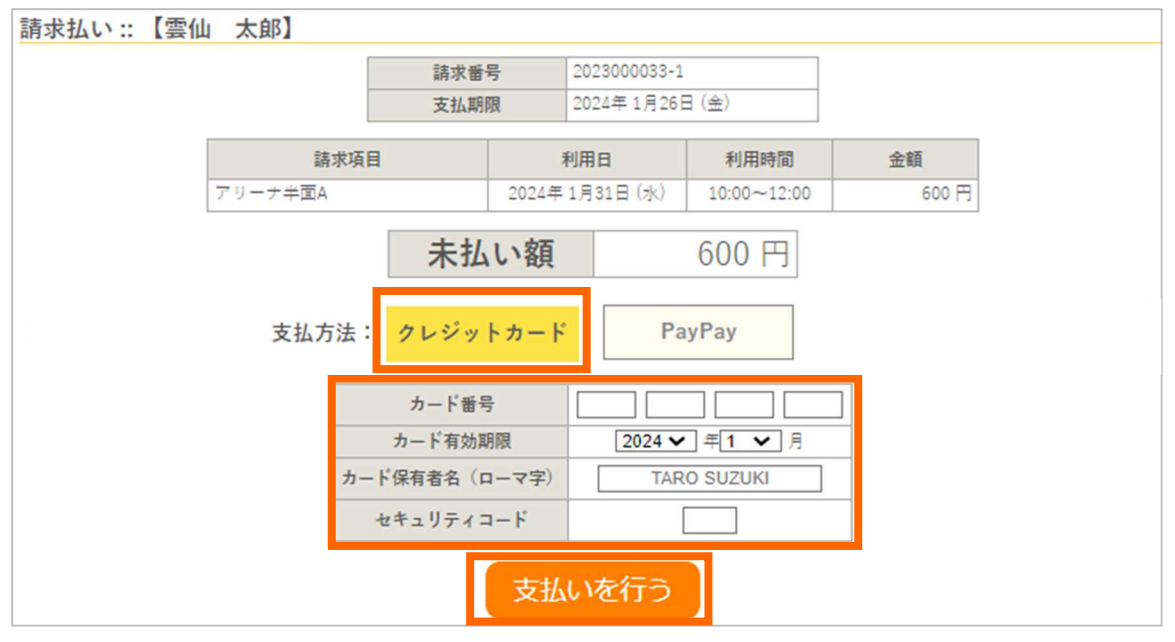

② PayPay 払いをご希望の場合

「PayPay」を選択し、「支払いを行う」を押します。

| 請求払い::【雲仙             | 山 太郎】   |     |                       |           |             |       |  |  |  |
|-----------------------|---------|-----|-----------------------|-----------|-------------|-------|--|--|--|
|                       | [       | 請求番 | <b>루</b> 2023000033-1 |           |             |       |  |  |  |
|                       |         | 支払期 | 2024年1月26日(金)         |           | 日 (金)       |       |  |  |  |
|                       | 請求項目    | 1   | Ŧ                     |           | 利用時間        | 金額    |  |  |  |
|                       | アリーナ半面A |     | 2024年                 | 1月31日 (水) | 10:00~12:00 | 600 円 |  |  |  |
|                       |         | 未払  | い額                    |           | 600 円       |       |  |  |  |
| 支払方法: クレジットカード PayPay |         |     |                       |           |             |       |  |  |  |
|                       |         |     | 支払                    | いを行う      |             |       |  |  |  |

(クレジットカードまはた PayPay で「支払いを行う」を押すと)

# 支払いが完了し、未払い額が0円になります。

| 支払状況 | 利                | 用施設            |     | 利用日            |       | 利用時間        |      | 施設料金 | 備品料金 | 各種料金 |  |  |  |
|------|------------------|----------------|-----|----------------|-------|-------------|------|------|------|------|--|--|--|
| 入金済  | アリーナ半面           | ÍA.            |     | 2024/01/31 (水) |       | 10:00~12:00 |      | 600円 | 0円   | 0円   |  |  |  |
|      |                  |                |     |                | 小計    |             | 600円 | 0円   | 0円   |      |  |  |  |
| 合計   |                  |                |     |                |       |             |      |      | 600円 |      |  |  |  |
|      | 請求・支払状況          |                |     |                |       |             |      |      |      |      |  |  |  |
|      | 請求番号             | 支              | 払期限 | 請求金額           | 5     | 友払日         |      |      |      |      |  |  |  |
|      | 2023000627-<br>1 | 2024/01/26 (金) |     | 600円           | 2024/ | 4/01/26 (金) |      | 明細   | 請求書  |      |  |  |  |
|      |                  |                | 未   | 払い額            |       |             | 0    | H    |      |      |  |  |  |